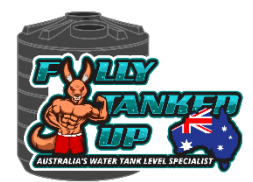

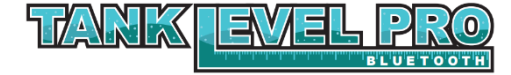

## TANK LEVEL PRO APP INSTRUCTIONS

1. Search TankLvIPro or scan the QR Code to be directed to the relevant Play Store.

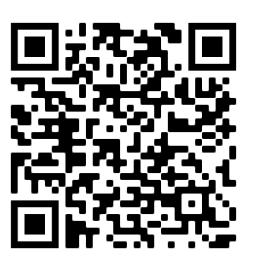

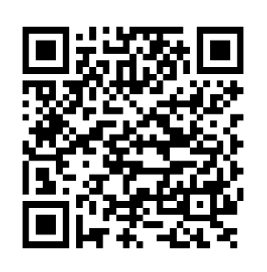

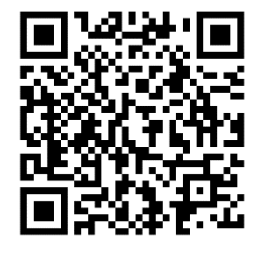

iOS

Android

App Setup Guide and Video

2. Once Installed open the App

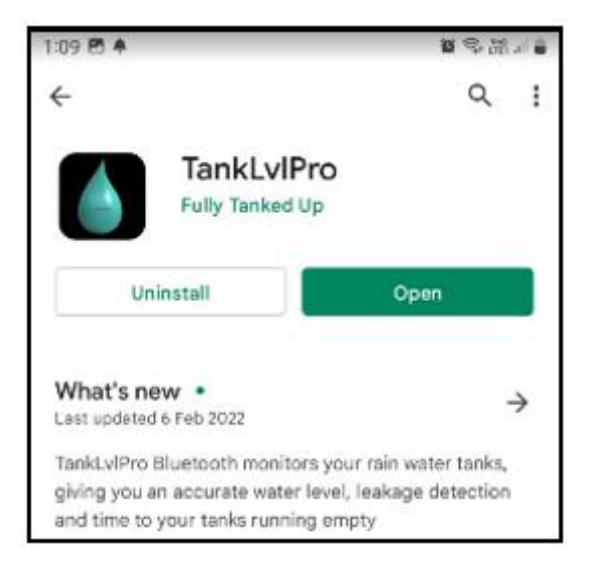

3. Once in the App press "Add"

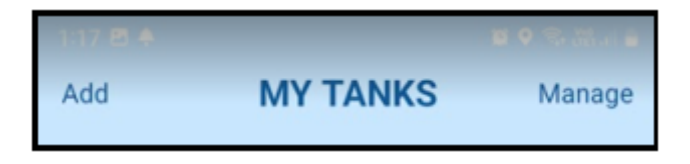

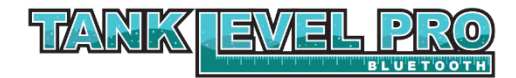

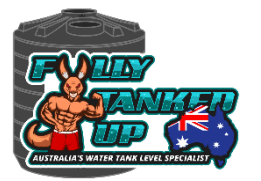

4. Enter Tank details of your tank and press "Finish". The **10-digit serial** number is found on the **back of the Tank Level Pro** 

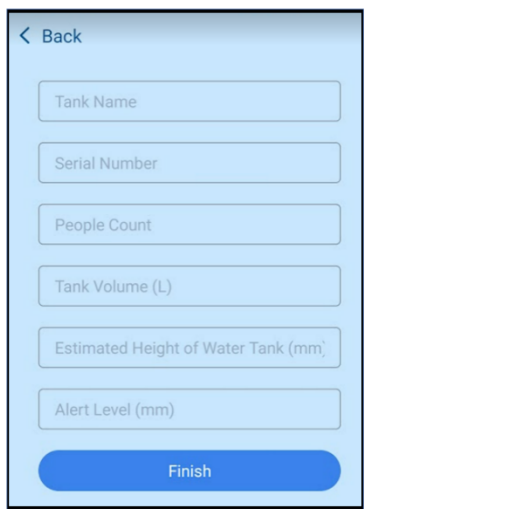

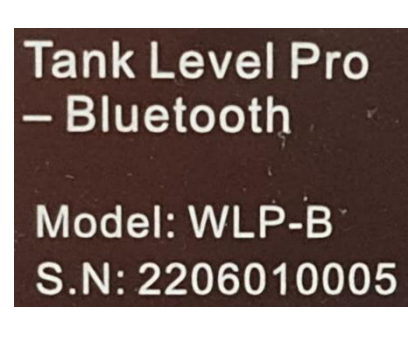

5. The *Tank Level Pro Bluetooth* App, once installed, is super easy to use.

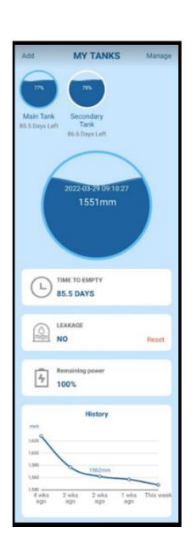

Just click on the round tank at the top of the App to display the information.

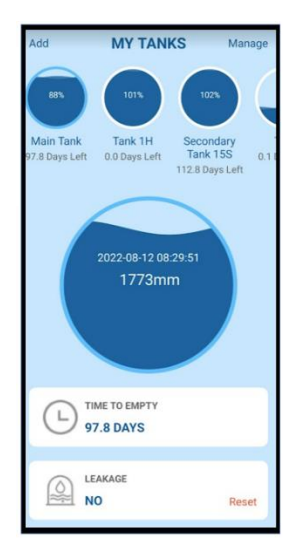

6. Please follow QR Codes below for troubleshooting and FAQ's

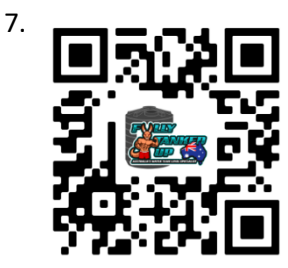

Troubleshooting Guide

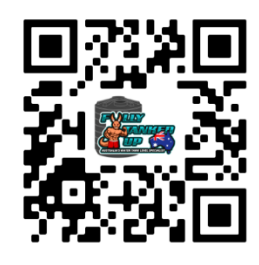

FAQ's